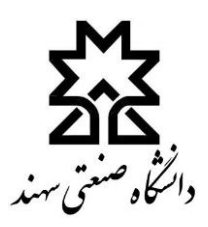

## راهنمای سریع اتصال به LMS و کلاس آنلاین (ویژه دانشجویان گرامی)

## 

برای تمامی دانشجویان محترم، شماره دانشجویی و کد ملی به ترتیب به عنوان نام کاربری و رمز ورود سامانه LMS تعریف شده است.

برای ورود به کلاس آنلاین، ضروری است ابتدا نرمافزارهای Adobe Connect Add-in و Flash Player بر روی سیستم کامپیوتری یا موبایل با مراجعه به لینک مقابل نصب شود: هریند<del>، به به اینک میزید به به اینک مقابل نصب شود: به به اینک مقابل نصب شود: به به اینک مقابل نصب شود.</del>

<mark>نکته مهم در خصوص نرمافزار Adobe Connect Add-in</mark>: چنانچه در هنگام ورود به کلاس آنلاین، با پیغام<sup>¥</sup>خطا مرتبط با نصب یا آپدیت این نرمافزار مواجه شوید، لطفاً آن را Uninstall کرده و پس از روشن کردن فیلترشکن کامپیوتر، پیغام صادر شده را به منظور نصب اتوماتیک این نرمافزار تأیید نمایید.

پس از نصب نرمافزارها، با وارد کردن آی پی ۲<u>۶۶8% لا به ۲۶۶۵%</u>در نوار آدرس مرورگر اینترنت، و کلیک بر روی لینک «ورود به سایت» و درج نام کاربری و رمز ورود می توان وارد سامانه LMS شد.

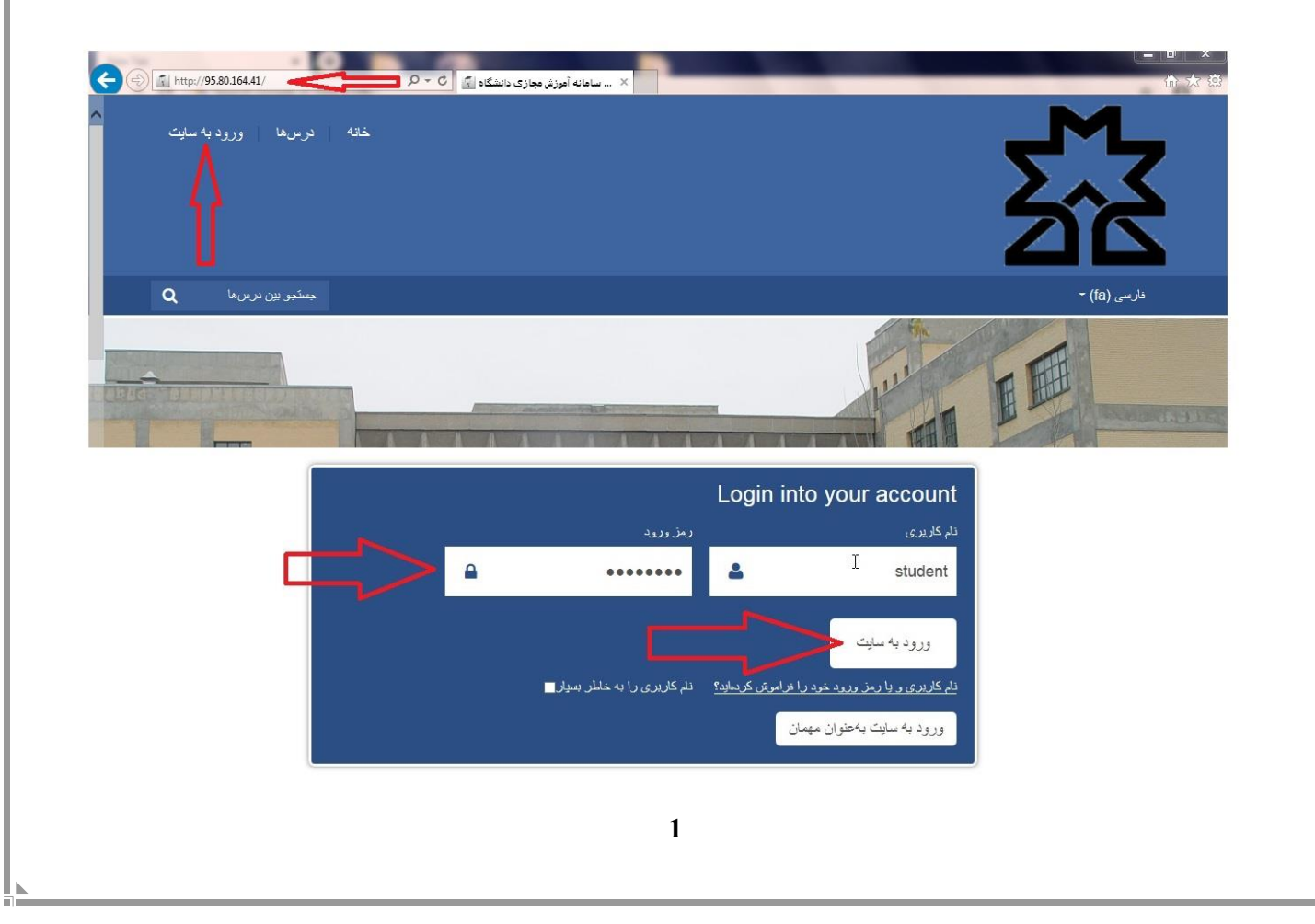

| Dashboard                                          |                         | CUSTOMISE THIS PAGE                                     |
|----------------------------------------------------|-------------------------|---------------------------------------------------------|
| Navigation Col                                     | urse overview           | Private files                                           |
| Dashboard  Site home                               | کلاس آموزشی             | No files available<br>Manage private files              |
| <ul> <li>Site pages</li> <li>My courses</li> </ul> |                         | Online users                                            |
| كلاس أموزشى - 982 ا                                |                         | (last 5 minutes)                                        |
| ، داده شده بر روی لینک «نام در                     | یک کرده و از صفحه نمایش | کلاس آنلاین بر روی عنوان درس مربوطه ک<br>مایید. (فلش ۲) |

| Dashboard                          | کلاس آموزشی - 982 🙀 |              | GO               |
|------------------------------------|---------------------|--------------|------------------|
| <ul> <li>Site home</li> </ul>      |                     | Adva         | nced search (?)  |
| Site pages                         | 6 March - 12 March  |              |                  |
| <ul> <li>Current course</li> </ul> |                     | Latest r     | news 🖂           |
| کلاس آموزشی - 982 💌                | اسلایدهای جلسه 1    | (No nous has | been posted vet) |
| Participants                       | جلسه 1              | (NO NEWS Has | been posted yet) |
| Badges                             |                     | Lincom       |                  |
| General                            | 13 March - 19 March | events       |                  |

## سپس در صفحه باز شده به منظور ورود به کلاس آنلاین، بر روی کلید «JOIN MEETING» کلیک نمایید. (فلش ۳)

| Navigation 🔤        | Meeting Name<br>982 - كلامين آموزشي - 982            |
|---------------------|------------------------------------------------------|
| Dashboard           | Meeting start time                                   |
| Sito homo           | Thursday, 5 March 2020, 12:55 PM<br>Meeting end time |
| Site pages          | Thursday, 5 March 2020, 2:55 PM                      |
| Current course      | JOIN MEETING ASSIGN ROLES                            |
| كلاس أموزشى - 982 🔻 |                                                      |
| Participants        |                                                      |
| Badges              |                                                      |
|                     |                                                      |
|                     |                                                      |

| کلامی آموزه - Adobe Connect<br>Meeting ای - ایج - ۲۰ |                          |                               | Help |
|------------------------------------------------------|--------------------------|-------------------------------|------|
| L.                                                   |                          | =- Attendees (2)              |      |
|                                                      |                          |                               |      |
|                                                      | N                        | Son Active Speakers           |      |
|                                                      | 14                       | <ul> <li>Hosts (1)</li> </ul> |      |
|                                                      |                          | ىغە 🔒                         |      |
|                                                      |                          | Presenters (0)                |      |
|                                                      |                          | • varicipants (1)             |      |
|                                                      |                          |                               |      |
|                                                      |                          |                               |      |
|                                                      |                          |                               |      |
|                                                      |                          |                               |      |
|                                                      |                          |                               |      |
|                                                      |                          |                               |      |
|                                                      |                          |                               |      |
|                                                      |                          |                               |      |
|                                                      |                          | Chet Second                   |      |
|                                                      |                          | Citat (Etopole)               |      |
|                                                      | Nothing is being about   | الدي الشهو ا<br>الدين الأحد ا |      |
|                                                      | Nothing is being shared. |                               |      |
|                                                      |                          |                               |      |
|                                                      |                          |                               |      |
|                                                      |                          |                               |      |
|                                                      |                          |                               |      |
|                                                      |                          |                               |      |
|                                                      |                          |                               |      |
|                                                      |                          |                               |      |
|                                                      |                          |                               |      |
|                                                      |                          |                               |      |
|                                                      |                          |                               |      |
|                                                      |                          |                               |      |
|                                                      |                          |                               |      |
|                                                      |                          |                               |      |
|                                                      |                          |                               |      |
|                                                      |                          |                               |      |

برای مشاهده فایل کلاسهای ضبط شده و یا فایل اسلایدهای درس و مطالب آموزشی که استاد به اشتراک گذاشته است، مطابق

شکل ذیل، در صفحه اصلی LMS بر روی نام درس مربوطه کلیک نمایید.

| ashboard                       |                 |    | CUSTOMISE THIS PAGE                        |
|--------------------------------|-----------------|----|--------------------------------------------|
| Navigation III                 | Course overview |    | Private files                              |
| Dashboard<br>Site home         | كلاس أموزشي     |    | No files available<br>Manage private files |
| <ul> <li>My courses</li> </ul> |                 | 12 | Online users                               |
| كلاس أموزشي - 982 ا            |                 |    | (last 5 minutes)                           |

مطابق شکل زیر، لینک فایل ضبط شده کلاس ها و یا فایل های بارگذاری شده توسط استاد برای دانشجویان قابل مشاهده است.

| English (en) <del>-</del>         |                     | Search courses                |
|-----------------------------------|---------------------|-------------------------------|
| كلاس أموزشى - 982 « 982 « shboard |                     |                               |
| Navigation 📼                      | R News Team         | Search forums                 |
| Dashboard                         | کانس آموزشی - 982   | GO                            |
| Site none                         |                     | Advanced search ⑦             |
| Current course                    | 6 March - 12 March  | Latest news                   |
| کلاس اموزشی - 982 💌               | سمیدهای جسد ا       | (No news has been posted yet) |
| <ul> <li>Badges</li> </ul>        | 13 March - 19 March | Upcoming                      |
| General                           | 20 March - 26 March | events                        |
| March                             |                     | There are no upcoming events  |
| 13 March - 19<br>March            | 27 March - 2 April  | Go to calendar<br>New event   |
| 20 March - 26                     |                     |                               |